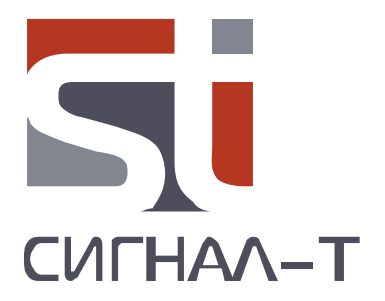

# ST 181

# АНАЛИЗАТОР БАЗОВЫХ СТАНЦИЙ СОТОВОЙ СВЯЗИ

ТЕХНИЧЕСКОЕ ОПИСАНИЕ И ИНСТРУКЦИЯ ПО ЭКСПЛУАТАЦИИ

# СОДЕРЖАНИЕ

| 1 ВВЕДЕНИЕ                                                                                        | 4                |
|---------------------------------------------------------------------------------------------------|------------------|
| 2 НАЗНАЧЕНИЕ                                                                                      | 5                |
| 3 COCTAB                                                                                          | 5                |
| 4 УПАКОВКА                                                                                        |                  |
| 5 УСТРОЙСТВО И РАБОТА<br>5.1 ПОДГОТОВКА К РАБОТЕ<br>5.2 РАБОТА С ST181<br>5.3 ОБНОВЛЕНИЕ ПРОШИВКИ | 5<br>5<br>5<br>7 |
| 6 МАРКИРОВАНИЕ И ПЛОМБИРОВАНИЕ                                                                    | 9                |
| 7 НЕКОТОРЫЕ ОГРАНИЧЕНИЯ И РЕКОМЕНДАЦИИ                                                            | 9                |
| 8 ГАРАНТИЙНЫЕ ОБЯЗАТЕЛЬСТВА                                                                       | 9                |
| 9 СВИДЕТЕЛЬСТВО О ПРИЕМКЕ                                                                         | 9                |

#### 1 ВВЕДЕНИЕ

Данный документ содержит информацию необходимую для правильной эксплуатации изделия ST181. Перед началом эксплуатации ST181 внимательно прочтите и сохраните его в качестве используемого в дальнейшем справочного пособия.

Любая часть информации, содержащаяся в данном документе, может быть изменена без предварительного уведомления.

Производитель оставляет за собой право вносить изменения в конструкцию изделия, не ухудшающие его потребительских свойств.

#### 2 НАЗНАЧЕНИЕ

ST181 предназначен для:

- Анализа 2G, 3G и 4G сетей всех операторов сотовой связи, работающих в заданном регионе под управлением программного обеспечения "ST181 Analyzer"
- Обнаружения ложных базовых станций
- Автоматической установке диапазонов сотовой связи для изделий «ST167» и «ST154»

#### З СОСТАВ

В комплект изделия входят следующие компоненты:

- 1 Приемный модуль ST181
- 2 SMA антенна
- 3 Зарядное устройство
- 4 Кабель «USB micro USB»
- 5 Гарантийный талон
- 6 USB flash

#### 4 УПАКОВКА

Для транспортировки и хранения компоненты изделия размещается в прямоугольной картонной коробке размером 130Х70Х70. На ней размещены: Логотип фирмы – производителя, название изделия, модификации и QR – код с краткой информацией о назначении и производителе изделия.

## 5 УСТРОЙСТВО И РАБОТА

ST181 состоит из радиоприемного устройства (ST181R) и программного обеспечения (ST181 Analyzer).

ST181R обеспечивает прием радиосигналов в диапазонах частот базовых станций сотовой связи, анализ и передачу данных на ПК.

Программное обеспечение предназначено для:

- управления РПУ;
- отображения и сохранения результатов;
- передачи данных о состоянии сотовой связи на ST167 и ST154. В данном случае это программное обеспечение интегрировано в программное обеспечение данных изделий.

#### 5.1 Подготовка к работе

#### 5.1.1 Установите программу ST181Analyzer

5.1.2 Подсоедините ST181R к Windows совместимому компьютеру, посредством USB кабеля. Проконтролируйте постоянное горение индикатора "STATUS". Для создания соединения с ПК нажмите, и удерживайте порядка 10 секунд, на кнопку, расположенную рядом с индикатором "STATUS", до погасания индикатора. Отключение производится отсоединением от USB.

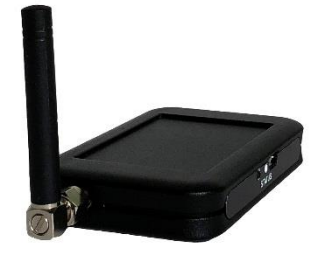

5.1.3 Запустите программу.

На экране появится главное окно программы.

5.1.4 Назначение кнопок:

«Сканирование» - запуск процесса анализа БС

«Применить» - передача данных о БС на изделия ST154 или ST167

«Список БС» - доступ к списку обнаруженных БС

«**RFCN мин: / RFCN мах:»** - задание пользователем диапазона анализа БС с использованием RFCN классификатора

«Обнаружение базовых станций» - вызов окна настроек обнаружения базовых станций

«Сканировать в фоне» - включение постоянного мониторинга БС.

«Закрыть» - выход из программы

Проконтролируйте появление в строке «Статус» надписи «ST181 ГОТОВ». Если надпись не появляется проведите следующие действия:

• Убедитесь, что ST181R подключен к разъему USB и индикатор «STATUS» погашен;

• *Перезапустите* ST181R.

#### 5.2 Работа с ST181

Для запуска процесса анализа базовых станций нажмите на «Сканирование». Степень завершенности процесса отображается на графическом индикаторе.

| ST181 Version 3.0.17                        | ? ×       |
|---------------------------------------------|-----------|
| Сканирование                                | Список БС |
| 12%                                         |           |
| RFCN Muh: RFCN Makc:                        |           |
| Статус: МОДЕМ - сканирование сети, ожидайте |           |
| Обнаружение ложных БС Сканировать в фоне    | Закрыть   |

По окончании появится информационное окно с:

- Перечислением обнаруженных диапазонов частот
- Выраженное в процентах количество обнаруженных диапазонов к максимальному количеству диапазонов, используемых в данном регионе.
- Предложение дальнейших действий:

Просмотр списка обнаруженных ячеек базовых станций - нажатие на «Список БС»

Ввод данных для изделий ST167 и ST154 - нажатие на «Применить»;

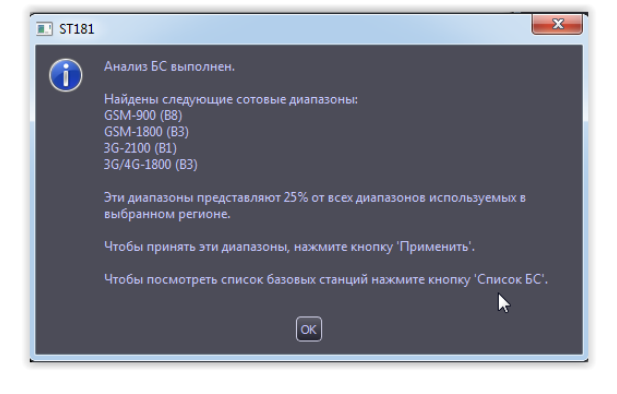

| ST181 Version 3.0.17                     | ? ×       |
|------------------------------------------|-----------|
| Сканирование                             | Список БС |
| RFCN мин: RFCN макс:                     |           |
| Статус: МОДЕМ ГОТОВ                      |           |
| Обнаружение ложных БС Сканировать в фоне | Закрыть   |

#### Техническое описание и инструкция по эксплуатации ST 181

Список обнаруженных ячеек базовых станций представлен в виде списка с столбцами:

- стандарт сотовой связи
- названиями операторов сотовой связи
- частота ячейки
- соответствующая частота терминала
- уровне сигнала от ячейки,
- идентификатор ячейки
- код местоположения

Нажатие на название столбца обеспечивает сортировку по данному признаку.

При нажатии на «Сервисная информация» появится список, соответствующий служебному сообщению по окончании мониторинга.

Нажатие на «Экспортировать в HTML» обеспечивает возможность сохранения данных в формате «HTML».

Обнаружение базовых станций активируется постановкой галочки напротив надписи: «Сканировать в фоне».

Окно «**Обнаружение базовых станций**» условно разделено на два подраздела: Информационном (левая часть) – здесь представлено информация о обнаруженных ячейках БС по признакам устанавливаемых в подразделе «Выбор опций».

| Обнаружение ложных БС                                                                                                    | ? <mark>×</mark> |
|----------------------------------------------------------------------------------------------------|------------------|
| Обнаружены ячейки БС со следующими признаками:<br>Подозрительный регион - 0<br>Отсутствие оператора работающего в данном регионе - 0<br>Не соответствует идентификатор местоположения - 0<br>Уровень сигнала больше, чем самый большой уровень из легальных - 0<br>Высский приоритет - 0<br>Новая ячейка легальной базы (значение идентификатора отличаются на 2-3 последние цифры) -<br>0 | Выбор опций —    |

При обнаружении ложной базовой станции появится мигающая надпись «обнаружена ложная БС».

| ST181 Version 3.0.18                              | ? <b>X</b>   |
|---------------------------------------------------|--------------|
| Сканирование Применить                            | Список БС    |
|                                                   |              |
| RFCN MUH: RFCN Makc:                              |              |
| Ctatyc: ST181 SCAN OK                             |              |
| Обнаружение ложных БС ОБНАРУЖЕНА ЛОЖНАЯ БС Сканир | овать в фоне |

| омер | Диапазон | Оператор | RFCN | частота<br>базы,<br>МГц | частота<br>терминала,<br>МГц | Уровень<br>сигнала, дБм | Cell ID   | Lac (Tac) |
|------|----------|----------|------|-------------------------|------------------------------|-------------------------|-----------|-----------|
|      | 2G       | Мегафон  | 116  | 958.2                   | 913.2                        | -60                     | 9637      | 4738      |
|      |          |          |      |                         |                              |                         |           |           |
|      |          |          |      |                         |                              |                         |           |           |
|      |          |          |      |                         |                              |                         |           |           |
|      |          |          |      |                         |                              |                         |           |           |
|      |          |          |      |                         |                              |                         |           |           |
|      |          |          |      |                         |                              |                         |           |           |
|      |          |          |      |                         |                              |                         |           |           |
|      |          |          |      |                         |                              |                         |           |           |
|      |          |          |      |                         |                              |                         | 69504612  |           |
|      |          |          |      |                         |                              |                         | 69504618  |           |
|      |          |          |      |                         |                              |                         |           |           |
|      |          |          |      |                         |                              |                         | 162444948 |           |
|      |          |          |      |                         |                              |                         |           |           |
|      |          |          |      |                         |                              |                         |           |           |
|      |          |          |      |                         |                              |                         |           |           |
|      |          |          |      |                         |                              |                         |           |           |
|      |          |          |      |                         | 1942.4                       |                         | 6788400   |           |
|      |          |          |      |                         |                              |                         | 69474618  |           |
|      |          |          |      |                         |                              |                         |           |           |
|      |          |          |      |                         | 1749.6                       |                         |           |           |
|      |          |          |      |                         |                              |                         |           |           |
|      |          |          | _    |                         | _                            |                         | _         |           |

В окне «Обнаружение базовых станций» можно посмотреть каким критериям соответствует данное сообщение

| Обнаружение ложных БС                                                                                                    | ? <mark>×</mark>                     |
|----------------------------------------------------------------------------------------------------|--------------------------------------|
| Обнаружены ячейки БС со следующини<br>признакани:<br>Подорительный регион - 1<br>MCC=0 MNC=0 Band=0 Arfcn=865 Level=-97<br>CellD=0 Lac=65535 type=0<br>Orcyrcrewe oneparopa paбоrающего в данном<br>регионе - 1<br>MCC=0 MNC=0 Band=0 Arfcn=865 Level=-97<br>CellD=0 Lac=65535 type=0<br>He coorsectrosyer иделификатор<br>нестоположения - 0<br>Уровень оз легальных - 0 | Выбор опций<br>Подозрительный регион |

#### 5.2.1 Ввод данных для ST167 и ST154

**Подключите к ПК** ST167 или ST154 и ST181. Запустите программу ST167 или ST154 Analyzer. В программе ST167 Analyzer откройте окно «МЕНЮ» или в программе ST154 Analyzer окно «Установки» и далее нажмите на кнопку «Анализ БС».

Появится окно ST181. Далее. По окончании анализа БС нажмите на «Применить». Диапазоны сотовой связи в ST167 установятся в соответствии с обнаруженными ST181 диапазонами.

| 1 | Меню ST167     |                |        |                 |
|---|----------------|----------------|--------|-----------------|
| I |                |                |        |                 |
| I | Анализ БС      | Выбор региона: | Европа | -               |
| I |                |                |        |                 |
| I | GSM-900 (B8)   |                |        | -60 дБм         |
| I | GSM-1800 (B3)  |                |        | -60 дБм         |
| I |                |                |        | -60 <u>д</u> Бм |
| I | 3G-900 (88)    |                |        | -60 0.54        |
| u | 4G-2600 (B7)   |                |        | -60 054         |
| I | 4G-800 (820)   |                |        | CO - 5          |
| I | G/4G-1800 (83) |                |        | -оо дон         |
| I |                |                |        | -60 дъм         |
|   |                |                |        |                 |

При постановке галочки напротив надписи: «Сканировать в фоне» осуществляется фоновый анализ базовых станций и при обнаружении новых диапазонов будет предложено их установить нажатием на кнопку «Применить».

Для постоянного мониторинга базовых станций поставьте галочку напротив надписи «сканировать в фоне»

При появлении/пропадании новых диапазонов появится окно вида:

"Обнаружен/пропал диапазон «Вхх».

Если ST181 работает совместно с ST154 или ST167, то выбор обновления настроек приведет к автоматическому изменению установок изделий в соответствии с обнаруженными изменениями.

#### 5.3 Обновление прошивки

Используя Windows совместимый ПК, выберите на сайте производителя: <u>www.signal-t.ru</u> нужную версию обновления. Подключите ПМ к ПК посредством USB кабеля. Запустите программу установки. Проконтролируйте процесс загрузки на экране ПК.

#### 6 МАРКИРОВАНИЕ И ПЛОМБИРОВАНИЕ

Для маркировки и пломбирования используются два шильда, в форме круга, установленные на задней крышке ST181R. На них, методом металлографии, нанесены логотип производителя и серийный номер изделия.

## 7 ТЕХНИЧЕСКИЕ ХАРАКТЕРИСТИКИ

| Диапазон частот | B8 (2G 900), B3 (2G 1800), B2, B8 (3G 900),<br>B1, B3 (4G1800), B7, B8 (4G 900), B20 (800) |
|-----------------|--------------------------------------------------------------------------------------------|
| Интерфейс       | USB                                                                                        |

Габариты, мм

83X52x15

#### 8 НЕКОТОРЫЕ ОГРАНИЧЕНИЯ И РЕКОМЕНДАЦИИ

8.1 Транспортировать и хранить комплект ST181 необходимо в стандартной упаковке.

Для длительного хранения прибора использовать закрытые, отапливаемые помещения с температурой воздуха от 10 до 35°С и влажностью не более 80%.

При транспортировке принять меры к исключению воздействия на стандартную упаковку ударных или нажимных нагрузок.

8.2 После длительного (более 4-х часов) нахождения изделия при температуре ниже -5°С включать его в работу только при очевидном отсутствии следов отпотевания и высыхании конденсата.

# 9 ГАРАНТИЙНЫЕ ОБЯЗАТЕЛЬСТВА

9.1 Производитель гарантирует соответствие каждого выпускаемого изделия всем требованиям технических условий в течение 12 месяцев со дня продажи.

9.2 Производитель обязуется в течение гарантийного срока осуществлять безвозмездный ремонт изделия, его вспомогательных и дополнительных частей, вплоть до замены в целом.

9.3 Безвозмездный ремонт (регулировка) или замена производятся только при условии соблюдения потребителем правил эксплуатации, транспортирования и хранения, при отсутствии механических повреждений самого изделия и его вспомогательных частей, а также при наличии правильно заполненного гарантийного талона.

#### 10 СВИДЕТЕЛЬСТВО О ПРИЕМКЕ

Изделие «ST181» зав. №\_\_\_\_\_ изготовлено в соответствии с техническими условиями, принято и признано годным для эксплуатации.

М.П.

год, месяц, число